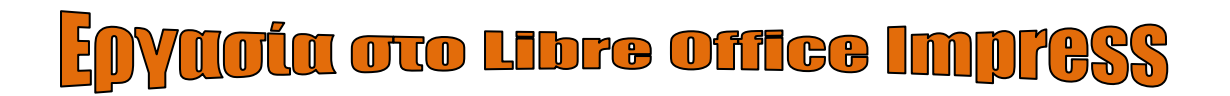

## Χώρες της Μεσογείου – Κουίζ

- **1.** Ανοίξτε το LibreOffice Impress από το φάκελο του LibreOffice, ο οποίος βρίσκεται στα προγράμματα του υπολογιστή.
- 2. Κλείστε το παράθυρο που ανοίγει από το Χ ή από το κουμπί «Κλείσιμο»:

| ζήτηση                                                                                                    | Φίλτρο Παρουσιάσεις                                                                                                    | <ul> <li>Όλες οι κατηγορίες</li> </ul>            | <ul> <li>Διαχείριση</li> </ul>  |
|----------------------------------------------------------------------------------------------------|----------------------------------------------------------------------------------------------------|---------------------------------------------------|---------------------------------|
| Loren (psum<br>Deler & Arnet                                                                                                    | Lobert Spaces<br>- Serve at anno<br>- Serve at anno<br>- Serve | Loren (psum                                       | CANDY<br>REMEDIATE<br>TRANSPORT |
| Μελίσσι                                                                                                    | Γαλάζια καμπύλη                                                                                                    | Γαλάζια σχέδια                                    | Καραμέλα                        |
| Laren Iyun<br>Laren Iyun<br>Laren purch dar o'r aras,<br>conentar algebigeti,                                                                                                    | Learn ipice<br>• Learn start with all main<br>• Learn start with all main<br>• Learn start water water<br>• Des starts water water<br>• Des starts water water                                                                                                    | Lorent (pp.m<br>Doe stieret, second a algority of | Freshes Impress<br>Template     |
| DNA                                                                                                    | Εστίαση                                                                                                    | Πουλί δάσους                                      | Φρέσκο                          |
| American State State Sta | Growing Liberty<br>mpress Template<br>array                                                                                                    | Green towe                                        | Line and the set                |
| Κομψό γκρίζο                                                                                                    | Αυξανόμενη ελευθερία                                                                                                    | Έμπνευση                                          | Φώτα                            |

3. Στην πρώτη Διαφάνεια που ανοίγει

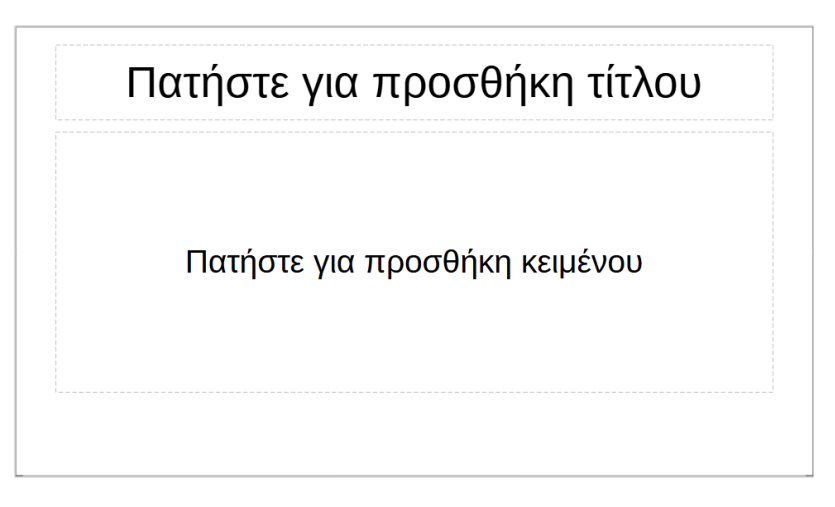

Γράψτε ως **τίτλο** «**Οι χώρες της Μεσογείου**».

Στο κάτω πλαίσιο του κειμένου γράψτε μου τα ονόματα της ομάδας σας.

4. Πάμε να προσθέσουμε νέα διαφάνεια.

Υπάρχουν δύο τρόποι να εισάγουμε διαφάνεια.

Είτε από την καρτέλα Διαφάνεια -> Νέα Διαφάνεια

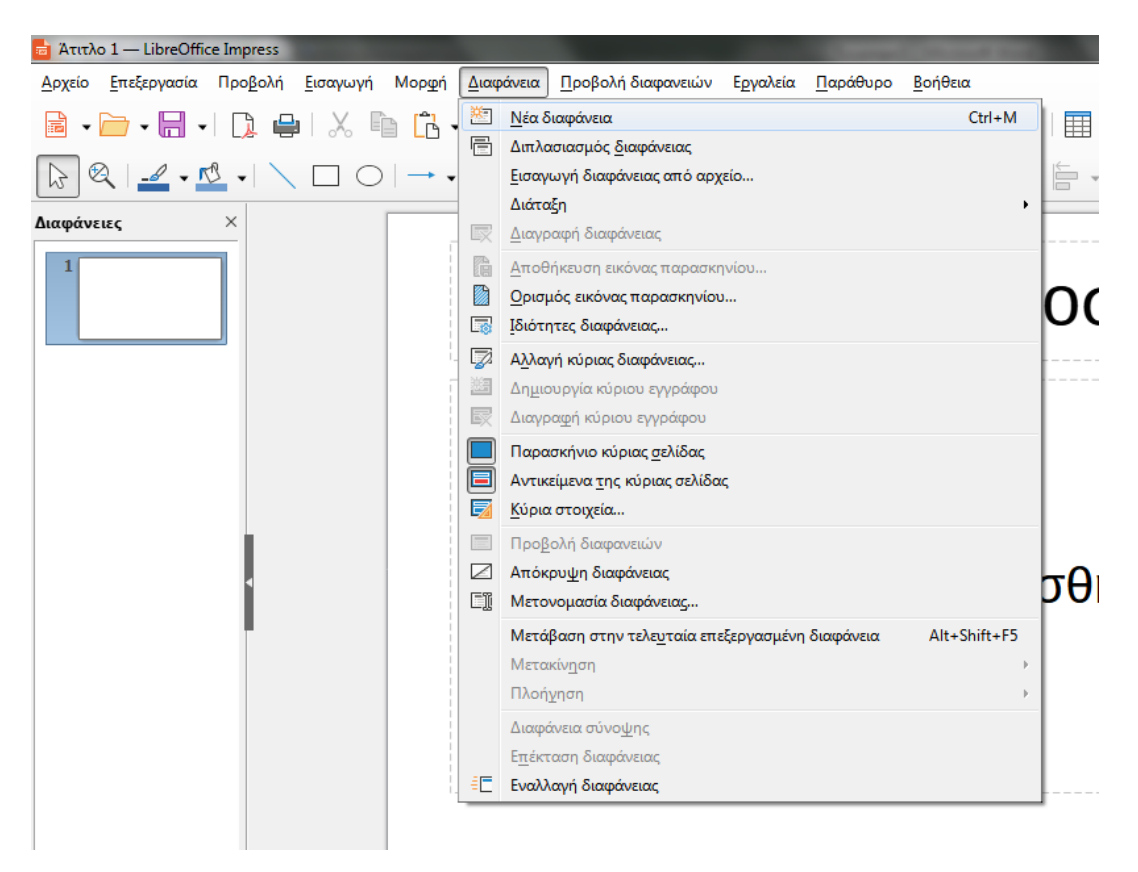

είτε από το κουμπί **«Νέα Διαφάνεια»** που υπάρχει στα εργαλεία που βρίσκονται στο πάνω μέρος πατώντας το βελάκι που βρίσκεται δίπλα.

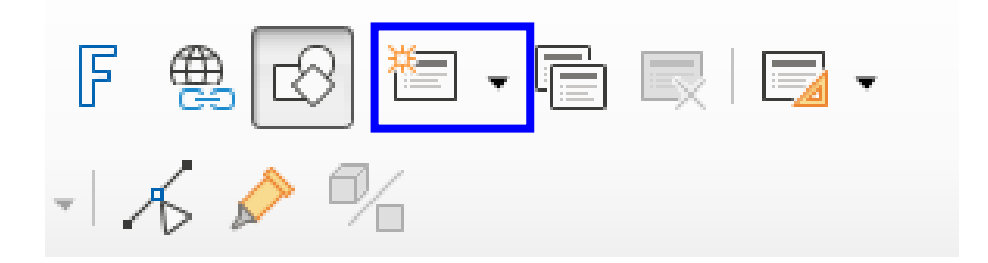

Ο δεύτερος τρόπος μα βοηθά να επιλέξουμε τι είδους διάταξη θα έχει η διαφάνειά μας.

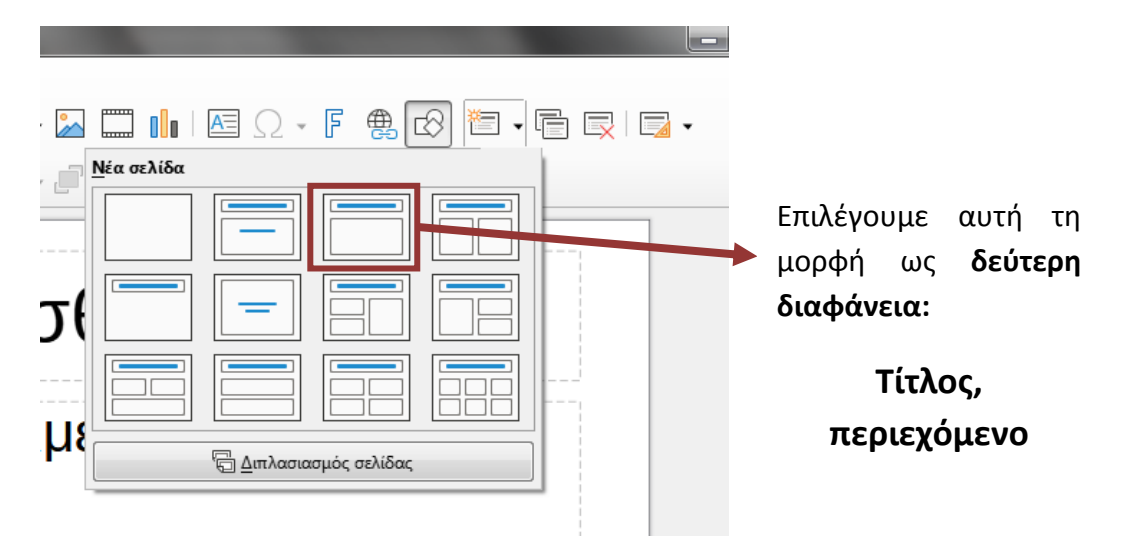

5. Στην νέα διαφάνεια βάζουμε ως τίτλο: «Η Μεσόγειος».

| Η Μεσόγειος                                       |
|---------------------------------------------------|
| <ul> <li>Πατήστε για προσθήκη κειμένου</li> </ul> |
|                                                   |
|                                                   |

**6.** Στο κουτί της προσθήκης κειμένου, έχει 4 εικονίδια που αναφέρονται στα στοιχεία που μπορείς να προσθέσεις. Πατάμε στο κουμπί **προσθήκη εικόνας**.

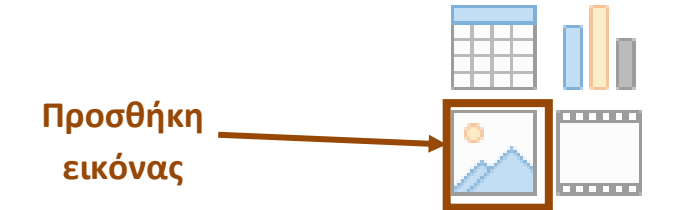

Ανοίγει το παράθυρο για να αναζητήσουμε την εικόνα την οποία σας έστειλα της Μεσογείου. Πατάτε «Άνοιγμα».

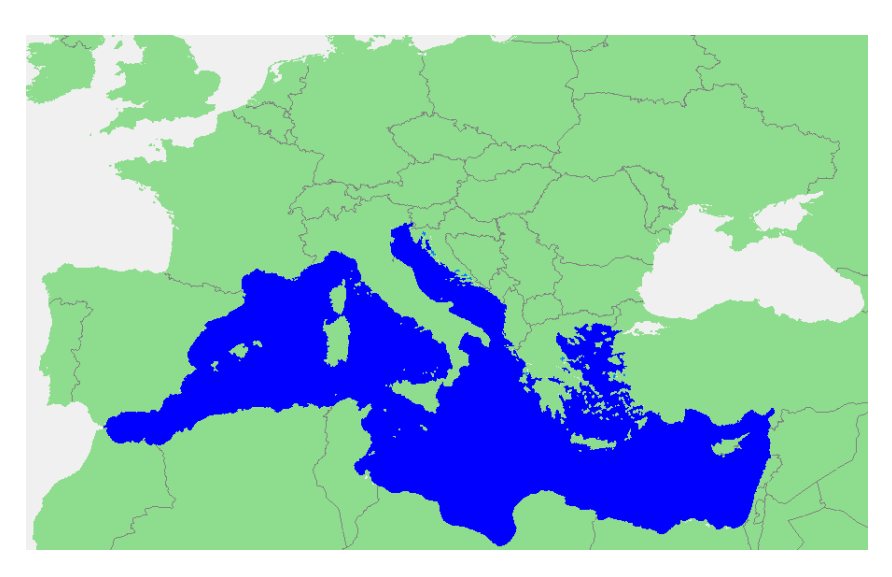

Θα φαίνεται έτσι η διαφάνειά σας:

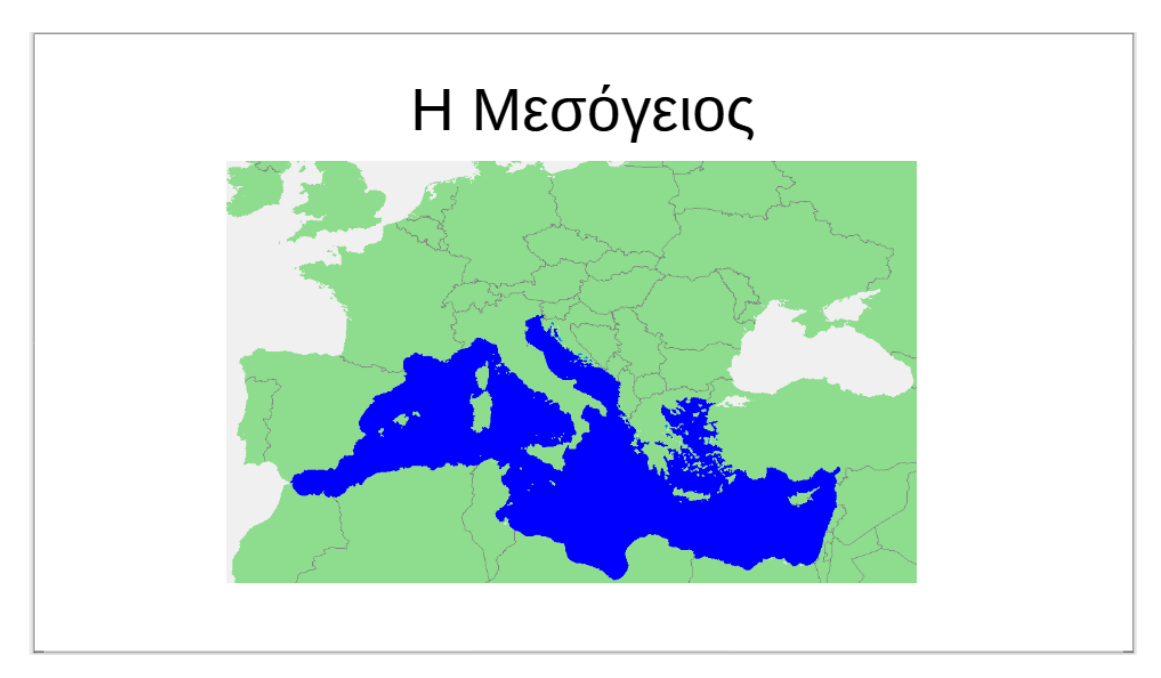

7. Πατήστε τώρα το κουμπί Διπλασιασμός Διαφάνειας

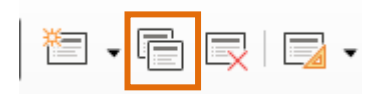

Θα δημιουργηθεί ακριβώς ίδια διαφάνεια με την προηγούμενη (διάταξη και στοιχεία).

Σβήστε τον τίτλο «Η Μεσόγειος». Ως τίτλο βάλτε τη χώρα που θα σας δοθεί.

Εδώ κάνουμε παύση και πάμε να αποθηκεύσουμε τη δουλειά μας.

Πατήστε στο κουμπί 🗔 το βελάκι , επιλέξτε την εντολή Αποθήκευση ως... και αποθηκεύστε το κείμενό σας με όνομα αρχείου:

Όνομα αρχείου: Άτιτλο 2.odp

## «Οι χώρες της Μεσογείου» και στο Αποθήκευση ως

Αποθήκευση ως: PowerPoint 97–2003 (\*.ppt)

πατώντας το βελάκι. Τέλος επιλέγουμε στο κάτω μέρος Αποθήκευση.

Στην ερώτηση που σας κάνει το παράθυρο που εμφανίζεται

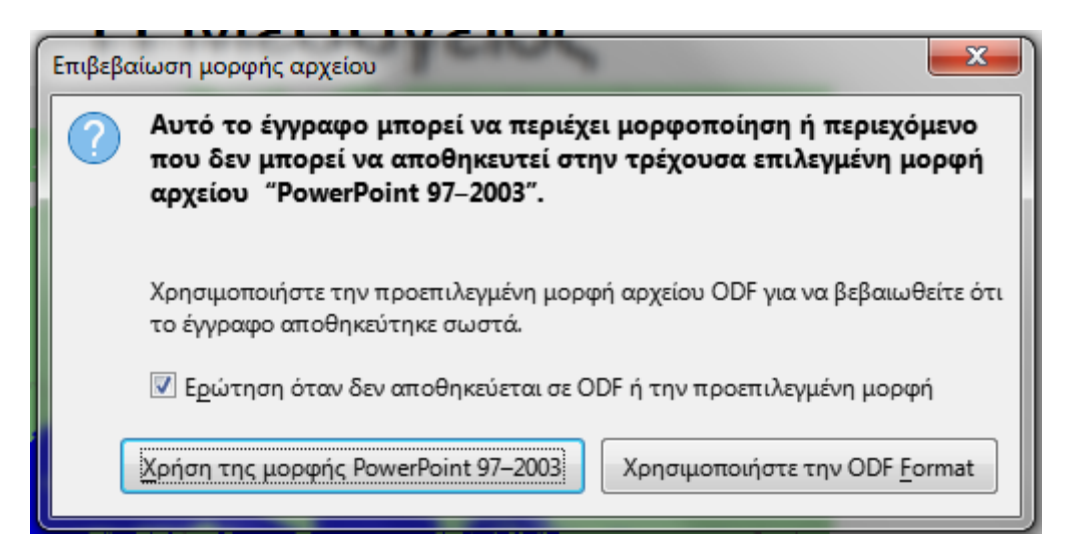

Επιλέξτε αυτό που είναι επιλεγμένο στη φωτογραφία.

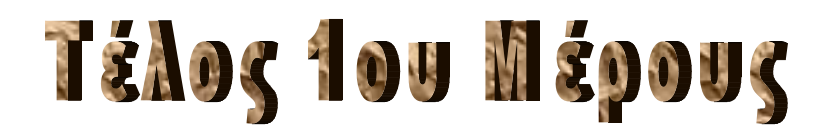